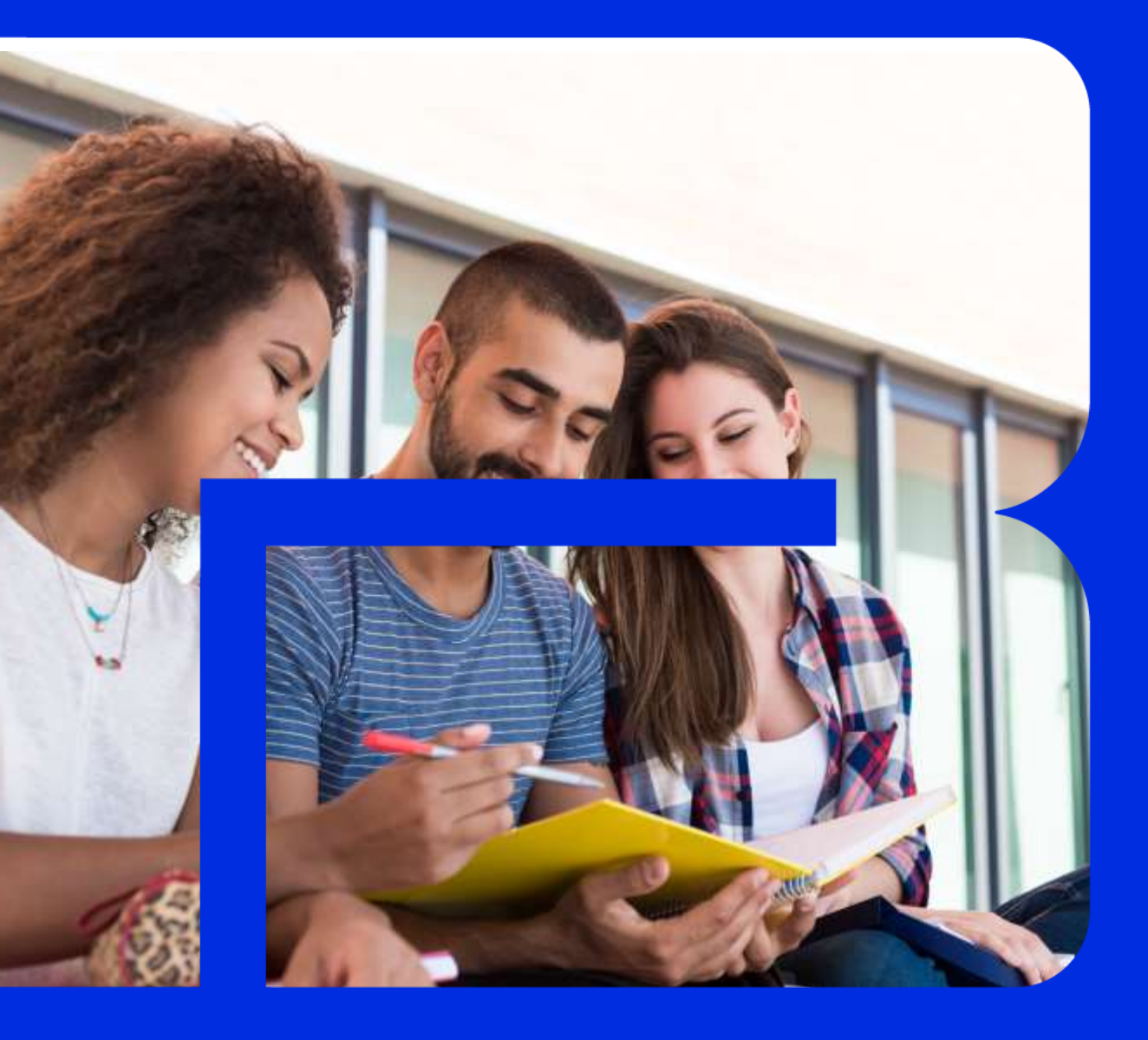

## INSTRUCTIVO RENOVACIÓN CRÉDITOS ICETEX

#### **FASES DE LA RENOVACIÓN**

**FASE 1:** Actualización de datos en la página de ICETEX.

**FASE 2:** Descargar el recibo de pago.

**FASE 3:** Renovación del crédito en la página UTB.

MINI NAC

MINISTERIO DE EDUCACIÓN NACIONAL

## **FASE 1:** Actualización de datos en la página de ICETEX

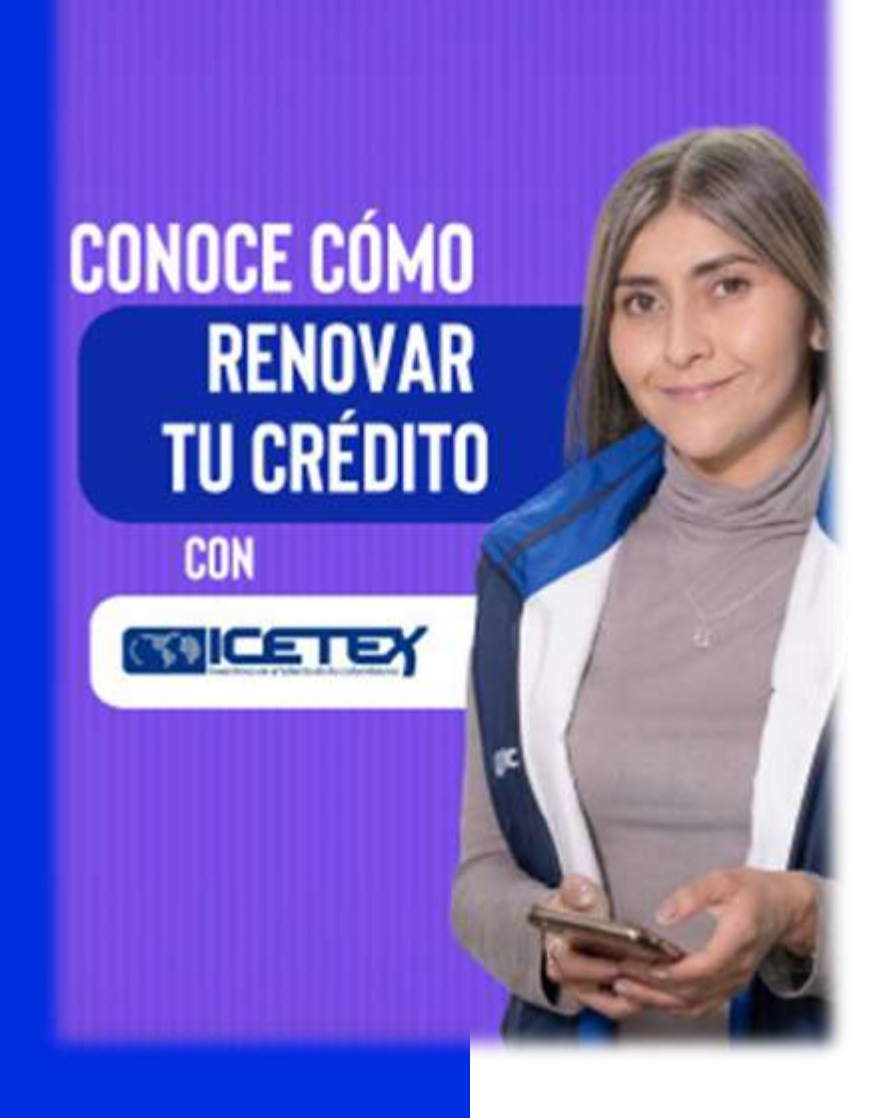

Conoce el paso a paso para realizar la actualización de datos en la plataforma de ICETEX dando Clic <u>AQUÍ</u> Ingresa y hazlo ahora!

## **Imprimir, Firmar y Escanear**

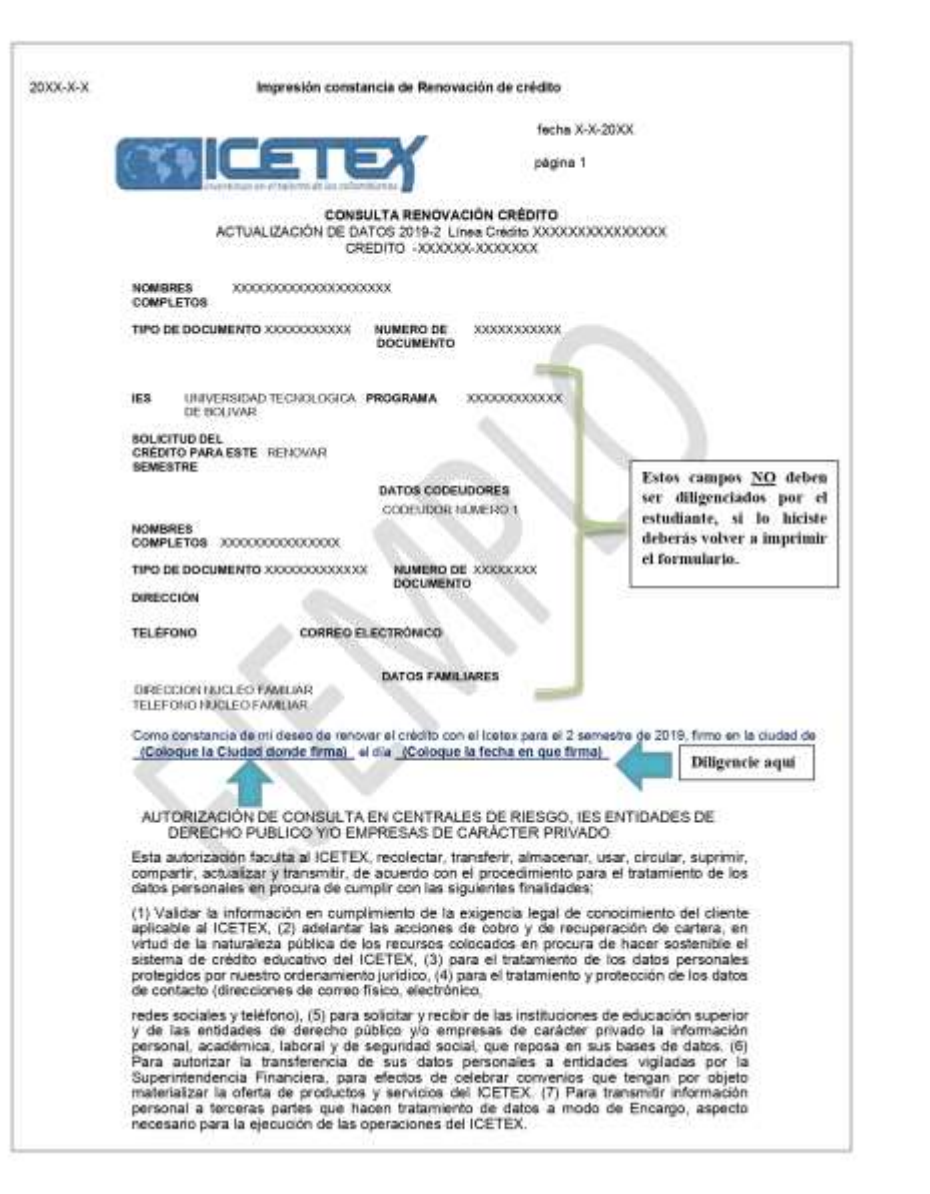

Se realiza Tratamiento de Datos Personales de niños, niñas y adolescentes obedeciendo al interés superior de la educación, en cuyos casos las autorizaciones son suministradas por los Representantes Legales o Tutores. El alcance de la autorización comprende la facultad para que el ICETEX le envie mensajes con contenidos institucionales, notificaciones, información del estado de cuenta, saldos, cuotas pendientes de pago y demás información relativa al portafolio de servicios de la entidad, a través de correo electrónico y/o mensales de texto al teléfono móvil. Mis derechos como titular del dato son los previstos en la constitución y la ley, especialmente el derecho a conocer, actualizar, rectificar y suprimir mi información personal; así como el derecho a revocar el consentimiento otorgado para el tratamiento de datos personales. Estos los puedo ejercer a través de los canales dispuestos por el ICETEX para la atención al público y observando la política de tratamiento de datos personales de ICETEX disconible en www.icelex.gov.co. IMPORTANTE! (Firma del Beneficiario del Credito) Firma, N <sup>O</sup> Documento: TARJETA DE IDENTIDAD No. XXXXXXXXXX RECIBI (IES) NOMBRE Estos campos NO deben ser FIRMA: diligenciados por el estudiante, si lo hiciste deberás volver a imprimir el FECHA: formulario. NOTA: USTED DEBERA ENTREGAR ESTE FORMATO DEBIDAMENTE DILIGENCIADO PARA QUE SU INSTITUCIÓN DE EDUCACIÓN SUPERIOR REGISTRE LA NOVEDAD DE SU CRÉDITO A TIEMPO. ESTADO DE CUENTA SALDO TOTAL SALDO CAPITAL SALDO INTERES CORRIENTE SALDO INTERES MORA SALDO OTROS

A su vez se solicita a los titulares de los datos sensibles, de manera expresa, libre y voluntaria autorice el tratamiento de datos personales sensibles tales como el origen racial o élnico, datos biométricos, aspectos socio econômicas y situaciones de vulnerabilidad al tenor de lo

dispuesto en el artículo 6 de la ley 1581 de 2012.

## **FASE 2:** Descargar el recibo de pago

- Puedes descargar tu recibo de matrícula dando clic <u>AQUÍ</u> en la opción derechos académicos.
- Verifica que tu comprobante de matrícula contenga la información correcta y actualizada (código, programa, periodo, nombre, valor de matrícula, identificación)
- Verifica que el comprobante de matrícula tenga aplicado los abonos y/o descuentos, en caso de que no, solicitar la reliquidación a través del correo: <u>serviciosfinancieros@utb.edu.co</u>
- Si aún no conoces como descargar tu comprobante de matrícula Clic <u>AQUÍ</u> y hazlo ahora!

## **FASE 3:**

#### **Renovación del** crédito en la página **UTB** Universidad

Tecnológica de Bolívar

profesional

Q La UTB 🗸 Programas y Escuelas 🗡 Inscripciones y admisiones Y Financiamiento y Becas 🔺 INSCRIPCIONES ABIERTAS **Nuestros Servicios** Portafolio Financiero Becas **Crédito Icetex** Estudia en la universidad Pagos que te llevará al éxito Contáctanos

## FASE 3: Renovación del crédito en la página UTB

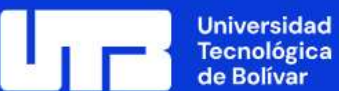

ógica var La UTB V Programas y Escuelas V

as 👻 Inscripciones y admisiones 👻

es 👻 🛛 Financiamiento y Becas 🗠

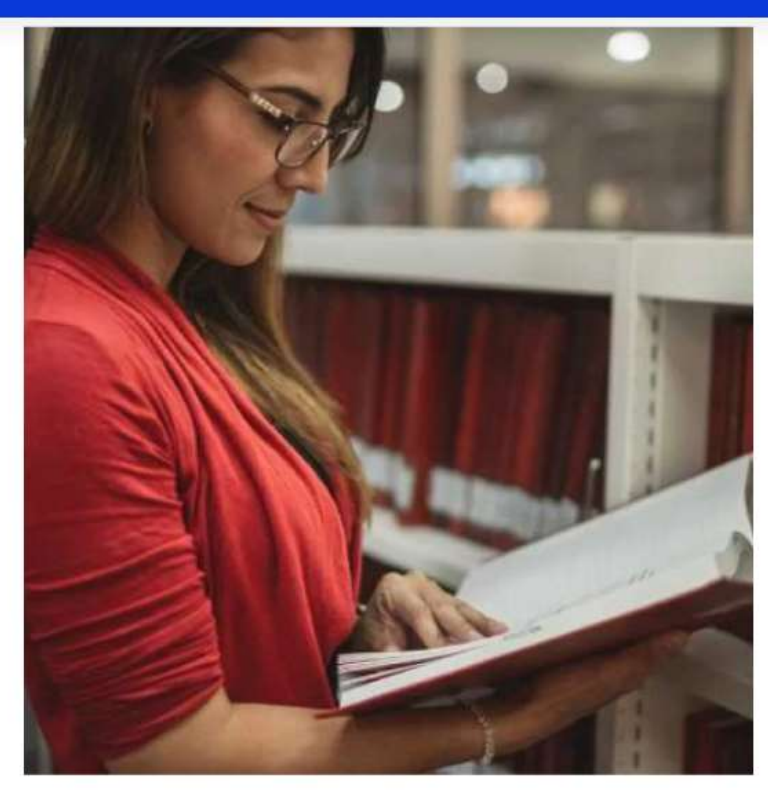

Instructivo para renovación del crédito ICETEX

Ver más >

Renueva tu crédito ICETEX en la plataforma de la UTB

Vermás >

## **FASE 3:** Renovación del

crédito en la página UTB

#### **INGRESO AL PORTAL DE RENOVACIÓN UTB**

- Ingrese su código estudiantil y documento de identidad.
- Verifique sus datos personales y actualice la información de contacto ya que si ocurre cualquier novedad con su crédito nos contactaremos a los números telefónicos y al correo electrónico descritos en sus datos.
- En caso de no poder ingresar a la plataforma escribe tu problema al siguiente correo: financiamientoestudiantil@utb.edu.co y deja tus datos nombre completo, código, documento de identidad y celular para poder contactarte.

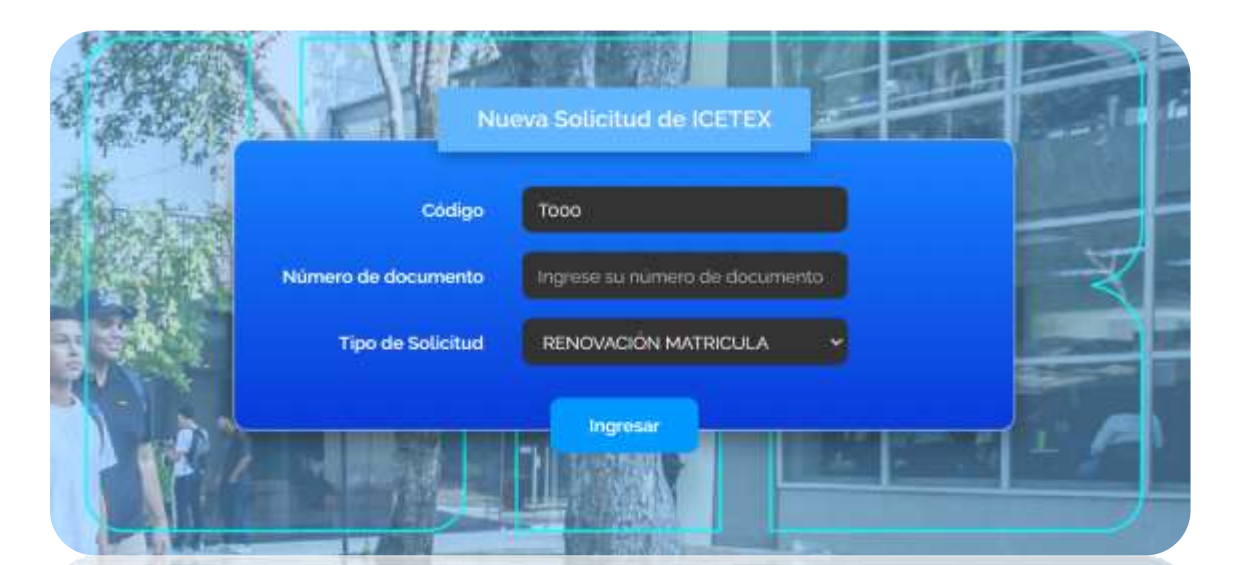

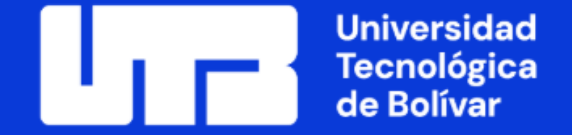

#### SOLICITUD DE RENOVACIÓN MATRICULA

| Primer nombre:                     |  | Segundo nombre:                   |  |
|------------------------------------|--|-----------------------------------|--|
|                                    |  |                                   |  |
| Primer apellido:                   |  | Segundo apellido:                 |  |
|                                    |  |                                   |  |
| Código:                            |  | Tipo de documento:                |  |
|                                    |  |                                   |  |
| Número de documento:               |  | Programa:                         |  |
|                                    |  |                                   |  |
| Correo institucional:              |  | Teléfono en Cartagena (opcional): |  |
|                                    |  |                                   |  |
| Correo personal:                   |  | Celular:                          |  |
| Email                              |  | Celular                           |  |
|                                    |  |                                   |  |
| cormato de actualización de datos: |  | Recibo de matrícula actualizado:  |  |

Adjuntar comprobante de matrícula actualizado

#### Adjuntar formato de actualización de datos firmado

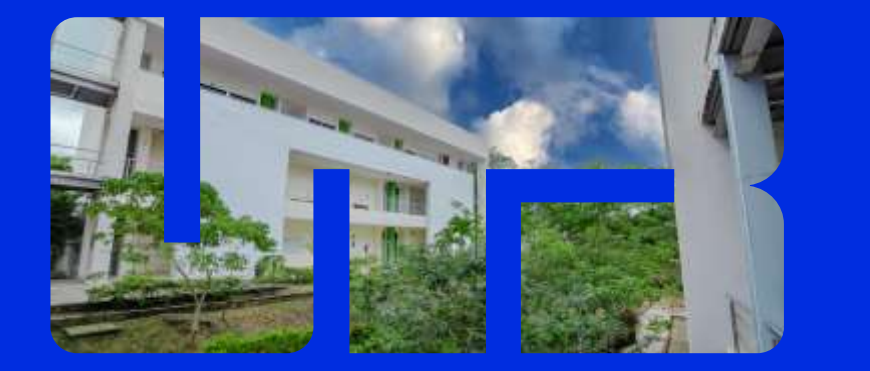

Si posees dudas sobre el proceso de renovación de ICETEX puedes contactarnos a: <u>financiamientoestudiantil@utb.edu.co</u>

#### TEN EN CUENTA PARA RENOVAR TU CRÉDITO...

- Formulario de actualización de datos en orientación vertical FIRMADO y comprobante de matricula.
- Debes cumplir TODOS los requisitos de lo contrario NO podremos realizar la renovación de tu línea de crédito ICETEX.
- Si eres estudiante de pregrado recuerda mantener tu promedio igual o superior a 3,2, para Posgrados promedio igual o superior a 3,5.
- Si eres beneficiado de alguno de los siguientes Fondos Ser Pilo va Cartagena, Bicentenario, Inclusivo Distrito Cartagena, Victimas del conficto armado, realizar el pago de la prima de Seguro correspondiente a tu Fondo antes de solicitar tu renovación.
- Si eres estudiante de posgrado recuerda realizar el pago de la estampilla procultura antes de solicitar tu renovación si esta se encuentra facturada en tu comprobante de matricula.

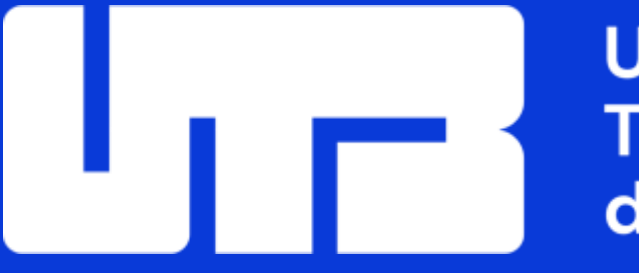

Universidad Tecnológica de Bolívar

# **GRACIAS!**

#### www.utb.edu.co | ( ( ) ( ) () ( ) ( ) ( ) ()

Copyright © 2023. Todos los derechos reservados Universidad Tecnológica de Bolívar.